Пошаговая инструкция по работе с единой цифровой платформой «Работа в России»

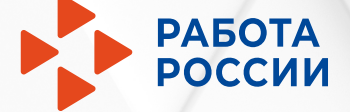

# Шаг 1 Авторизация соискателя

Ŷ

О портале

РАБОТА РОССИИ

Начните поиск

Встать на учет в качестве безработного

Новости

в любой точке России

Соискателю

Найдите работу вашей мечты

Часто ищут: <u>Свежие вакансии</u> <u>Вакансии от работодателей</u> <u>Работа в</u> Москве <u>Прямые вакансии</u> <u>Вакансии центра занятости</u> <u>Работа без опыта</u>

Все сервисы 🔻 Поиск работы Поиск работников

Помощь и поддержка Старая версия портала

Работодателю

×

Найт

⊙ г. Москва →] Войти

1.1 Нажмите «Войти»

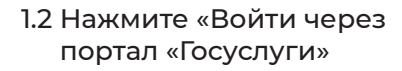

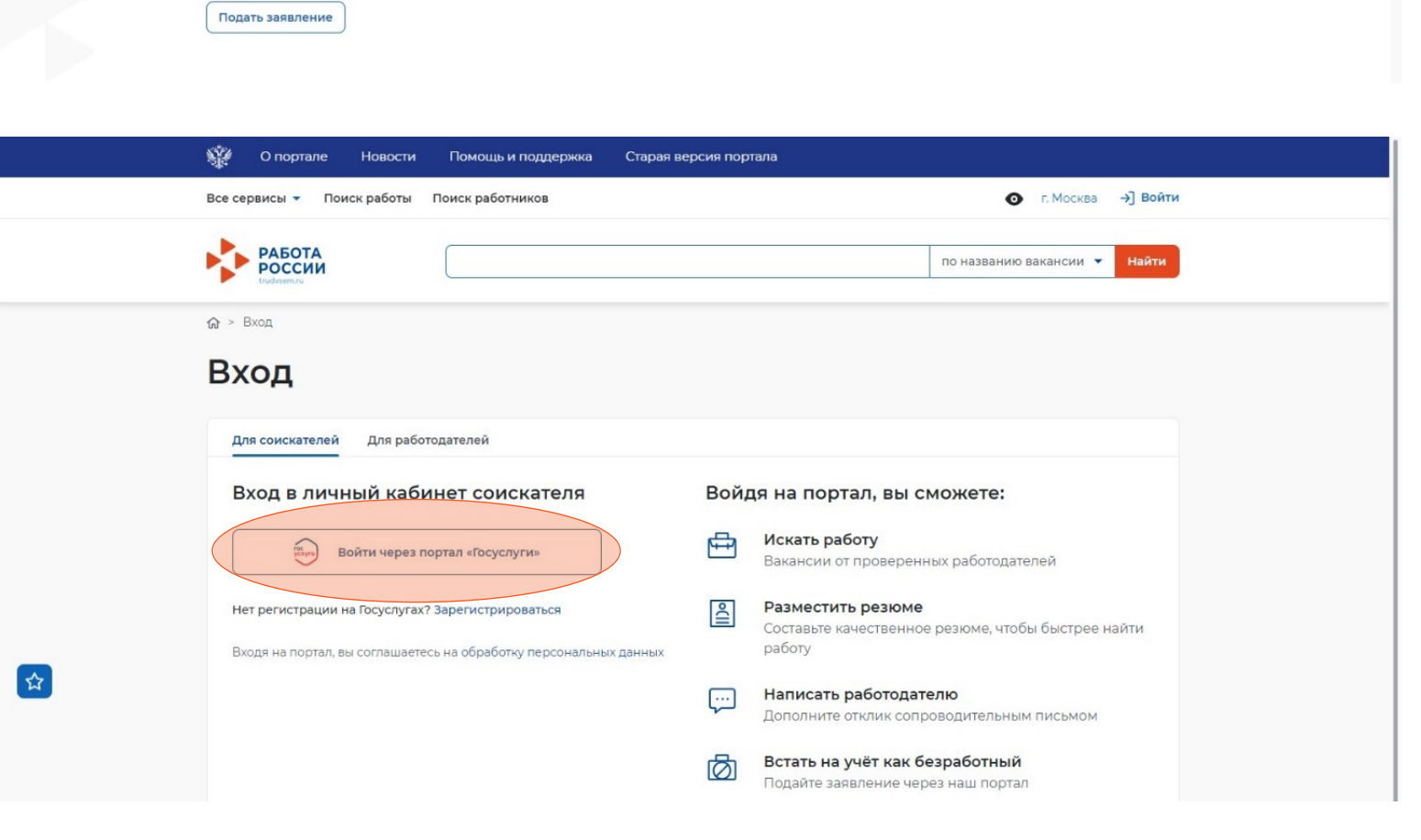

 1.3 Введите логин и пароль от учетной записи Госуслуги и нажмите «Войти»

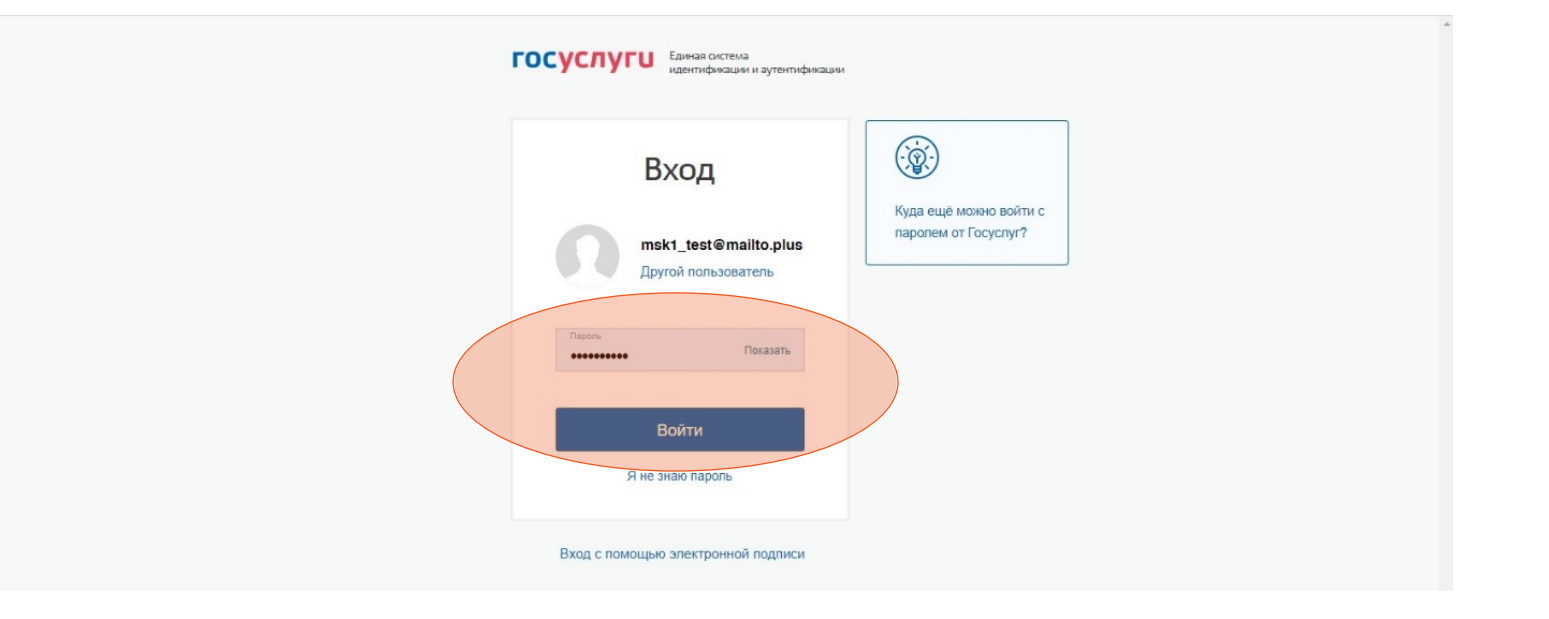

1.4 Чтобы зайти как соискатель выберите пункт «Частное лицо»

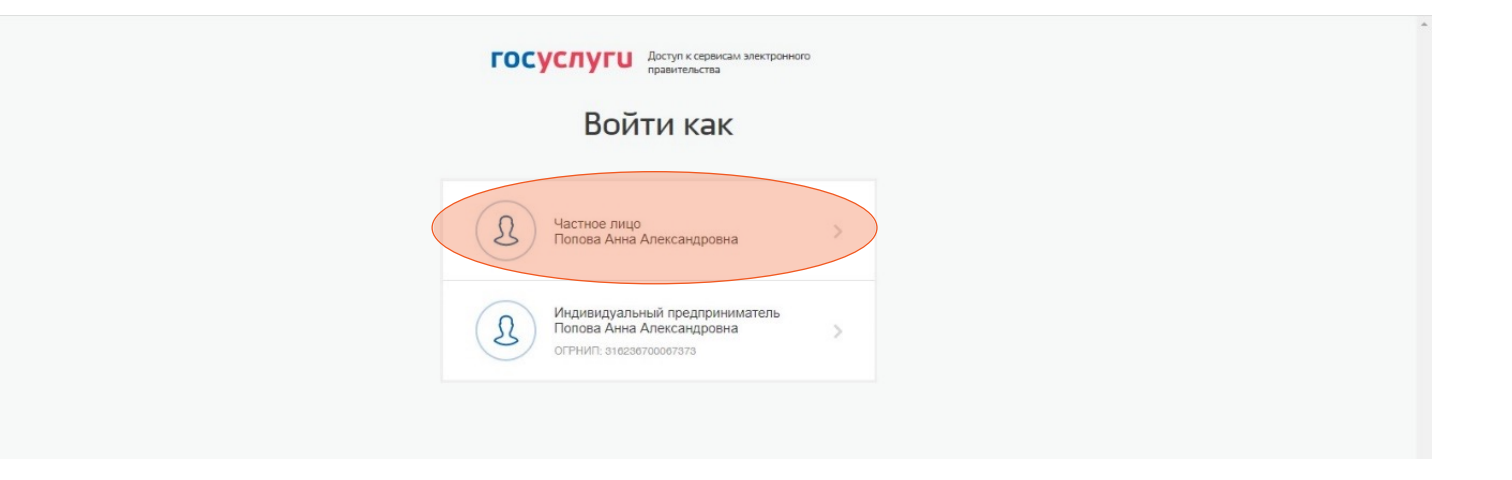

# Шаг 2 Составление резюме

2.1 После авторизации вы попадете в личный кабинет.

Для составления резюме перейдите по кнопке «Создать резюме».

2.2 В открывшимся блоке «Создание резюме» заполните всю необходимую информацию.

> Часть информации будет заполнена автоматически из ЕСИА.

2.3 После заполнения всех блоков нажмите «Сохранить и опубликовать».

После модерации резюме сотрудником службы занятости населения оно будет опубликовано.

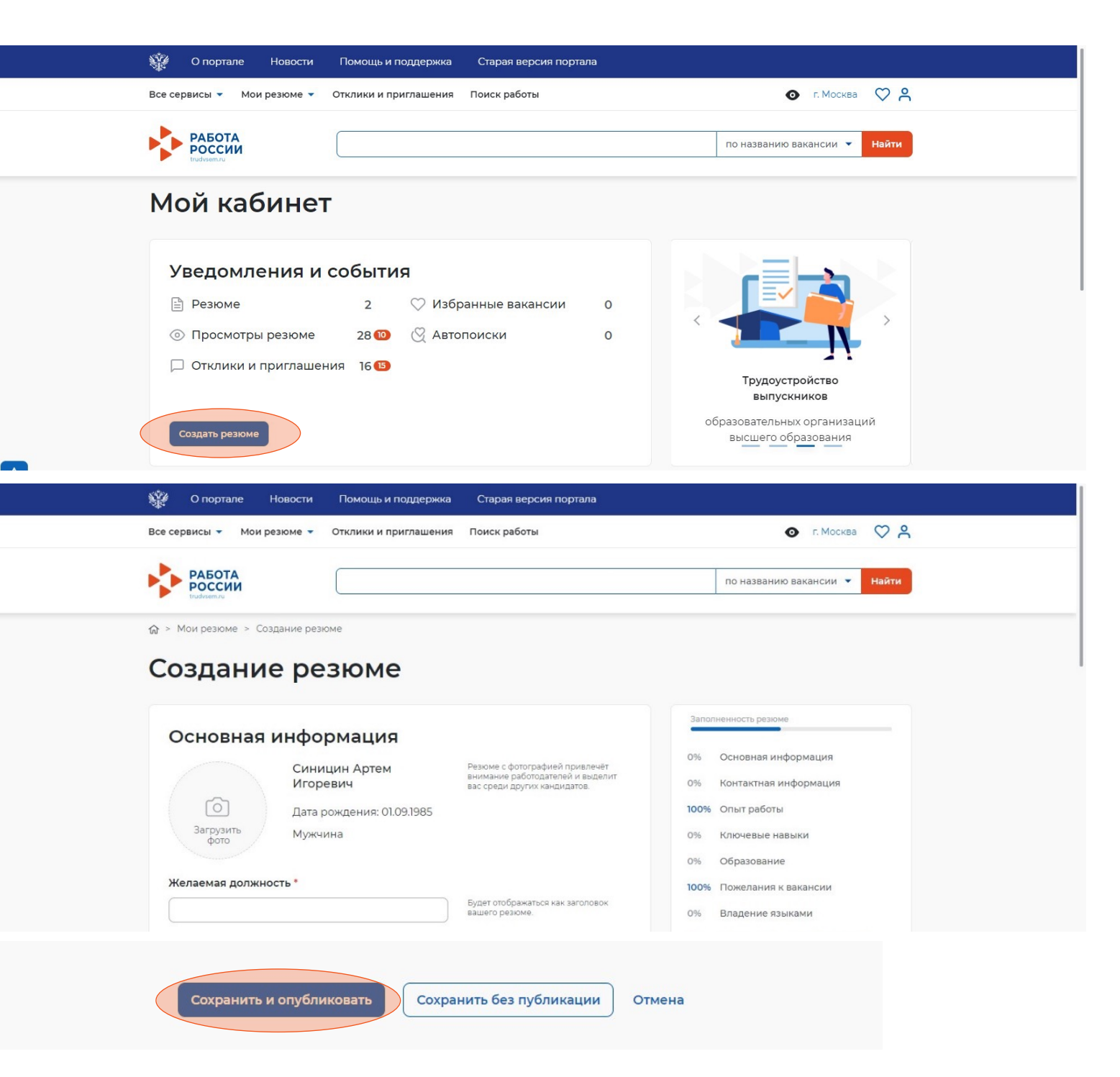

## Шаг 3 Подача заявления на предоставление услуги

3.1 Для того, чтобы подать заявление на портале нажмите «Все сервисы»

3.2 Перейдите в «Все услуги»

3.3 В открывшимся окне нажмите

«Подать заявление»

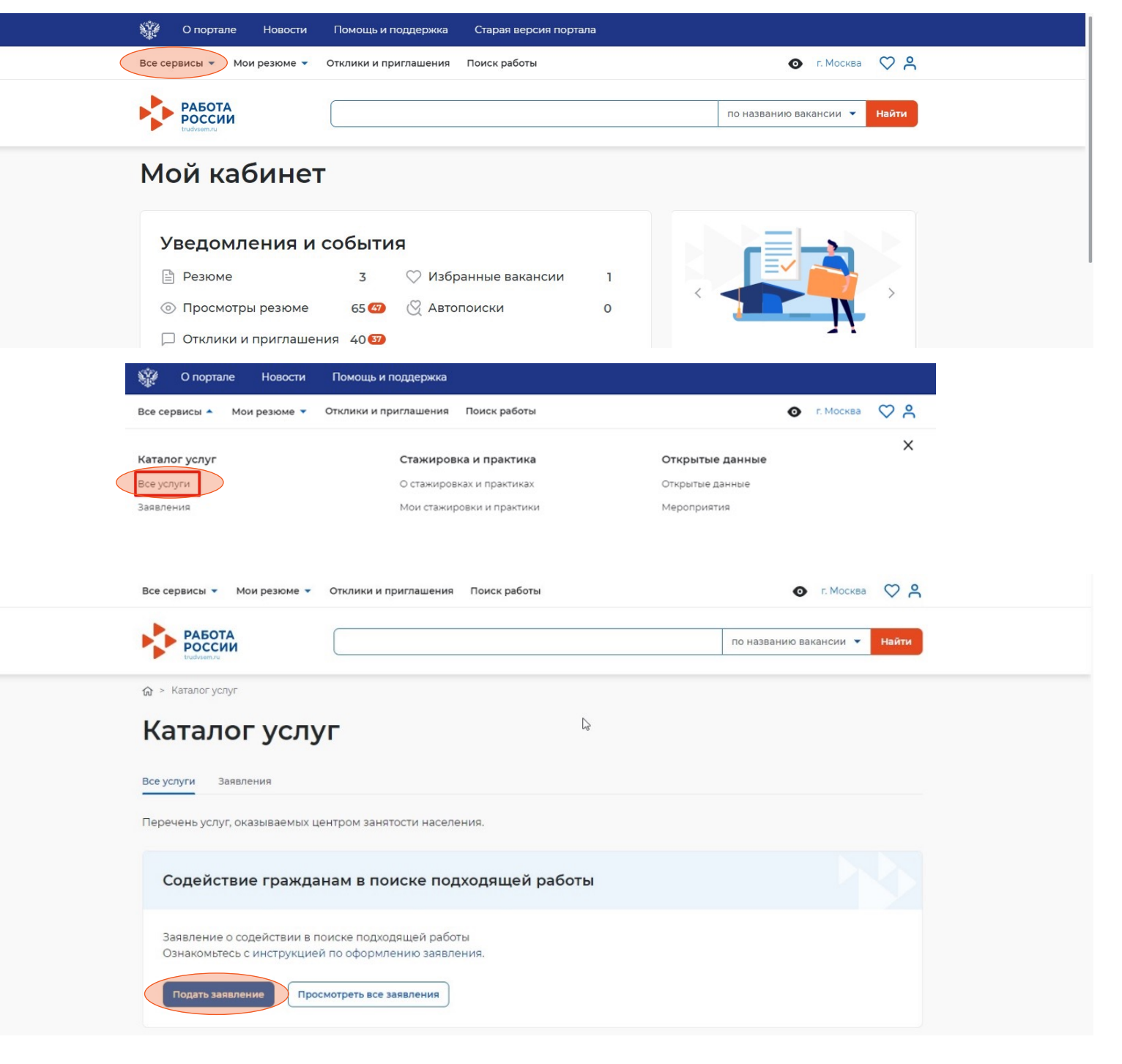

## Шаг 4

Заполнение заявления о содействии в поиске подходящей работы

4.1 В открывшейся форме подачи заявления требуется заполнить все поля

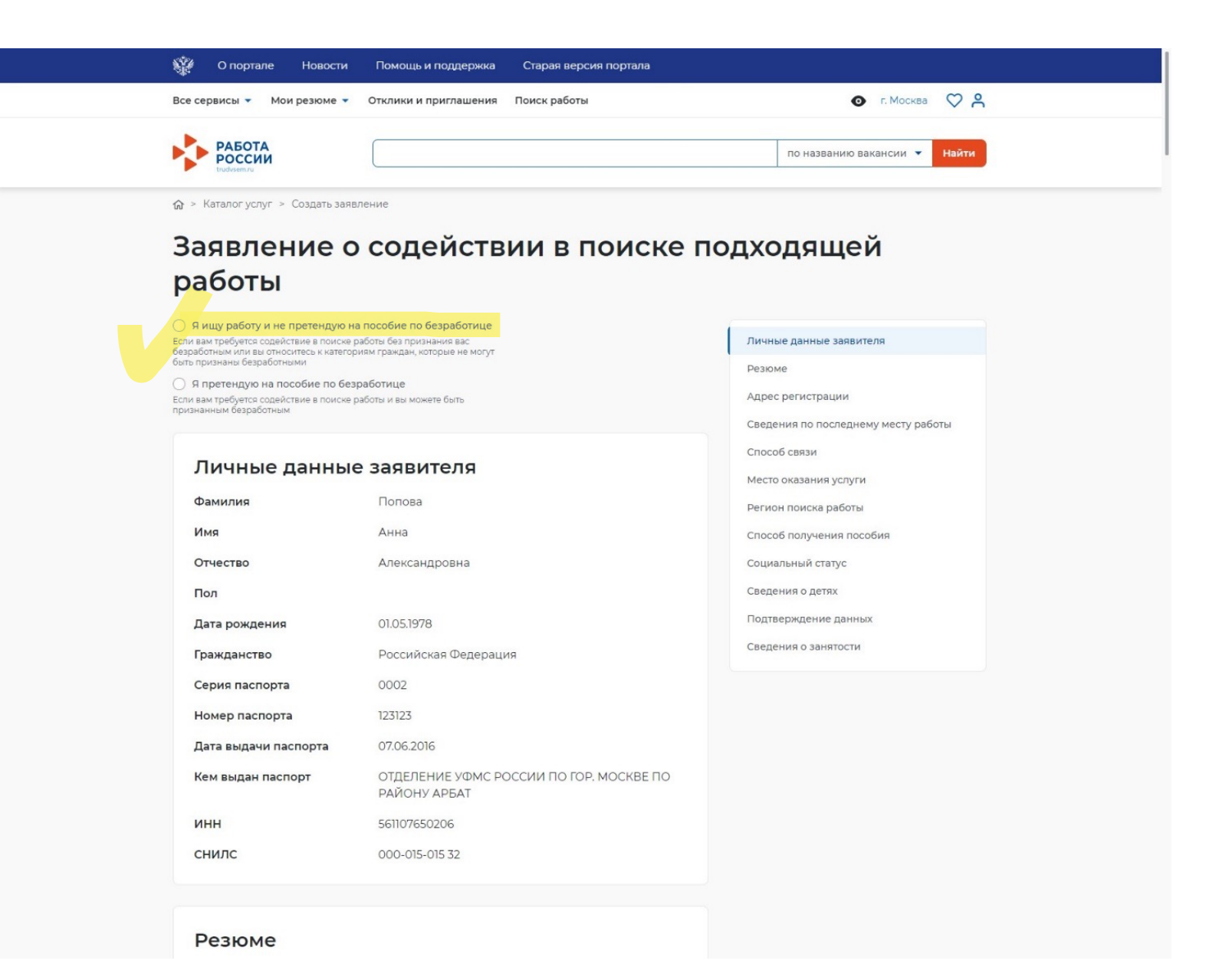

#### 4.2 Выберите цель подачи заявления

### 🔘 Я ищу работу и не претендую на пособие по безработице

Если вам требуется содействие в поиске работы без признания вас безработным или вы относитесь к категориям граждан, которые не могут быть признаны безработными

#### Э Я претендую на пособие по безработице

Если вам требуется содействие в поиске работы и вы можете быть признанным безработным

# 4.3 Блок «Личные данные заявителя» будет заполнен автоматически из данных ЕСИА

## Личные данные заявителя

| Фамилия              | Попова                                                  |
|----------------------|---------------------------------------------------------|
| Имя                  | Анна                                                    |
| Отчество             | Александровна                                           |
| Пол                  |                                                         |
| Дата рождения        | 01.05.1978                                              |
| Гражданство          | Российская Федерация                                    |
| Серия паспорта       | 0002                                                    |
| Номер паспорта       | 123123                                                  |
| Дата выдачи паспорта | 07.06.2016                                              |
| Кем выдан паспорт    | ОТДЕЛЕНИЕ УФМС РОССИИ ПО ГОР. МОСКВЕ ПО<br>РАЙОНУ АРБАТ |
| инн                  | 561107650206                                            |
| снилс                | 000-015-015 32                                          |

# 4.4 В блоке «Резюме» необходимо выбрать резюме, которое было составлено на портале

## Резюме

Выберите своё резюме на портале "Работа в России", на основании которого центр занятости населения будет искать вам работу. Если у вас нет резюме на портале, вы можете его создать сейчас. После создания нового резюме, выберите его из списка.

#### Резюме\*

#### Выберите резюме

#### 4.5 Блок «Адрес регистрации»

## Адрес регистрации

Указывается действующий адрес регистрации по месту жительства (указан в паспорте на страницах с 5-й по 12-ю, в ином документе, удостоверяющем личность, или в справке о регистрации по месту жительства). В случае предоставления недостоверных сведений центр занятости населения имеет право отказать в постановке на регистрационный учет в качестве безработного и назначении пособия.

#### Адрес

Выберите...

#### Регион

Выберите регион

#### Район, населенный пункт, улица

Выберите...

#### Дом, корпус, строение

Введите значение

## 4.6 Блок «Сведения по последнему месту работы»

| Сведения по пос                                                                         | леднему месту работы |
|-----------------------------------------------------------------------------------------|----------------------|
| 🕥 Есть опыт работы                                                                      |                      |
|                                                                                         |                      |
| Наименование организации /                                                              | ФИО                  |
| индивидуального предприни                                                               | мателя /             |
| физического лица                                                                        |                      |
| Введите данные                                                                          |                      |
| цата увольнения                                                                         |                      |
| Дата увольнения                                                                         | Ë                    |
| Цата увольнения<br>Номер приказа об увольнении                                          | ×                    |
| Цата увольнения<br>Номер приказа об увольнении<br>Введите номер                         | <u>ا</u>             |
| Цата увольнения<br>Номер приказа об увольнении<br>Введите номер                         | N                    |
| Цата увольнения<br>Номер приказа об увольнении<br>Введите номер<br>Основание увольнения | н<br>И               |
| Цата увольнения<br>Номер приказа об увольнени<br>Введите номер<br>Основание увольнения  | н<br>м               |

#### 4.8 Блок «Место оказания услуги»

| песто оказания                     | услуги |
|------------------------------------|--------|
| гион ооращения в цзн *<br>Зыберите | •      |
|                                    |        |
| ентр занятости населения           |        |

## 4.9 Блок «Регион поиска работы»

| Регион поиска работы |   |                                             |
|----------------------|---|---------------------------------------------|
| Выберите             | • | Сотрудниками службы занятости будут         |
|                      |   | подобрано вакански из выбранных<br>регионов |

## 4.7 Блок «Способ связи»

## Способ связи

Сведения необходимы для уточнения данных, в случае неполноты которых вам может быть отказано в признании безработным. На указанный почтовый ящик придет подтверждающее письмо. Без подтверждения почтового ящика подача заявления не будет осуществлена.

-

#### Телефон\*

| ( | +7 () |  |  |  |
|---|-------|--|--|--|
| t |       |  |  |  |

#### Email\*

Введите Email

#### Предпочитаемый способ связи

Выберите...

| Способ получения пособия                | Социальный статус                                                                                                   |
|-----------------------------------------|----------------------------------------------------------------------------------------------------|
| О Расчётный счёт                        | Отношусь к гражданам предпенсионного возраста (в                                                                    |
| О Почтовый перевод                      | течение 5 лет до наступления возраста, дающего<br>право на страховую пенсию по старости, в том числе                |
| Наименования банка-получателя           | назначаемую досрочно)                                                                                               |
| Введите данные                          | Инвалид                                                                                                    |
| БИК банка-получателя                    | Отношусь к детям-сиротам, детям, оставшимся без попечения родителей                                                 |
| Введите данные                          | Имею ребенка (детей) в возрасте до 18 лет<br>зарегистрированных в РФ                                                |
| ИНН банка-получателя                    |                                                                                                    |
| Введите данные                          | <ul> <li>увляюсь опекуном, усыновителем ребенка (детей) в<br/>возрасте до 18 лет зарегистрированных в РФ</li> </ul> |
| Корреспондентский счет банка-получателя | Имею ребенка (детей), зарегистрированного компетентным органом иностранного государства                             |
| Введите данные                          | Являюсь пенсионером                                                                                                 |
| Счет получателя                         | Являюсь военным пенсионером                                                                                         |
| Введите данные                          |                                                                                                    |
| Почтовый индекс                         |                                                                                                    |
| Регион                                  |                                                                                                    |
| Выберите                                |                                                                                                    |
| Район, населённый пункт, улица          |                                                                                                    |
| Выберите                                |                                                                                                    |
| Дом, корпус и помещение                 |                                                                                                    |
|                                         |                                                                                                    |
| Квартира                                |                                                                                                    |

4.11 Блок «Социальный статус»

## 4.13 Блок «Сведения о детях»

| Социальный статус                                                                                                    | Сведения о детях                                                                                                    |
|----------------------------------------------------------------------------------------------------|----------------------------------------------------------------------------------------------------|
| Отношусь к гражданам предпенсионного возраста (в<br>течение 5 лет до наступления возраста, дающего<br>право на страховую пенсию по старости, в том числе<br>назначаемую досрочно) | Фамилия ребенка                                                                                                    |
| Инвалид                                                                                                    |                                                                                                    |
| Отношусь к детям-сиротам, детям, оставшимся без попечения родителей                                                                                                    | Имя ребенка                                                                                                    |
| Имею ребенка (детей) в возрасте до 18 лет<br>зарегистрированных в РФ                                                                                                    |                                                                                                    |
|                                                                                                    | Отчество ребенка                                                                                                    |
| Являюсь опекуном, усыновителем ребенка (детей) в<br>возрасте до 18 лет зарегистрированных в РФ                                                                                    |                                                                                                    |
| Имею ребенка (детей), зарегистрированного<br>компетентным органом иностранного государства                                                                                        | Дата рождения ребенка                                                                                                    |
| Являюсь пенсионером                                                                                                    |                                                                                                    |
| Являюсь военным пенсионером                                                                                                    | Номер актовой записи о регистрации                                                                                                |
|                                                                                                    |                                                                                                    |
|                                                                                                    | Дата актовой записи о регистрации                                                                                                 |
|                                                                                                    |                                                                                                    |
|                                                                                                    | Орган, составивший регистрационную запись                                                                                         |
|                                                                                                    | Орган, составивший регистрационную запись                                                                                         |
|                                                                                                    | Выберите <ul> <li>Найдите и выберите орган ЗАГС, в<br/>котором было выдано свидетельство о<br/>рождении Вашего ребенка</li> </ul> |
|                                                                                                    | Добавить                                                                                                    |

## Подтверждение данных

В случае, если предоставленные данные окажутся ложными, я могу быть привлечен к ответственности, в том числе уголовной.

Я согласен на передачу моих персональных данных третьим лицам в целях принятия решения по настоящему обращению и предоставления государственных услуг в области содействия занятости населения, в том числе

- Направления данного обращения в государственный орган, государственные учреждения службы занятости населения или должностному лицу, в компетенцию которых входит решение поставленных в обращении вопросов.
- Направление персональных данных потенциальному работодателю в целях подбора подходящей работы.
- Я подтверждаю свое согласие на обработку моих персональных данных в целях принятия решения по настоящему обращению и предоставления государственных услуг в области содействия занятости населения.
- Я предупрежден, что в случае подтверждения недостоверности сведений, содержащихся в моем заявлении, центр занятости населения может отказать в постановке на регистрационный учет в качестве безработного.
- Я предупрежден, что в случае получения пособия по безработице обманным путем (в т.ч. при предоставлении недостоверных сведений) центр занятости населения имеет право взыскать незаконно полученные денежные средства в судебном порядке, а соответствующие материалы будут переданы в правоохранительные органы в целях проверки оснований для возбуждения уголовного дела.

#### 4.15 Блок «Сведения о занятости»

## Сведения о занятости

Категории граждан, которые не могут быть признаны безработными, и претендуют только на поиск работы:

#### Не достигшие 16-летнего возраста

- Отношусь
- 🔘 Не отношусь

#### Получающие пенсию по старости или за выслугу лет

Которым в соответствии с законодательством Российской Федерации назначены страховая пенсия по старости (в том числе досрочно) и (или) накопительная пенсия, либо пенсия по предложению органов службы занятости, либо пенсия по старости или за выслугу лет по государственному пенсионному обеспечению.

- О Отношусь
- О Не отношусь

Осужденные по решению суда к исправительным работам, а также к наказанию в виде лишения свободы

- Отношусь
- 🔘 Не отношусь

#### 4.16 После заполнения заявления нажмите «Отправить заявление»

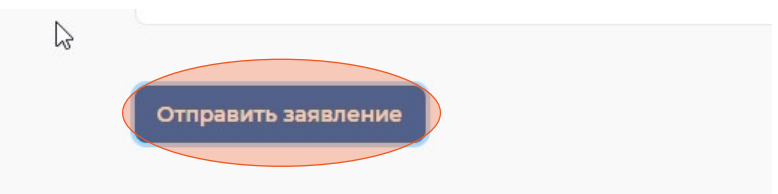

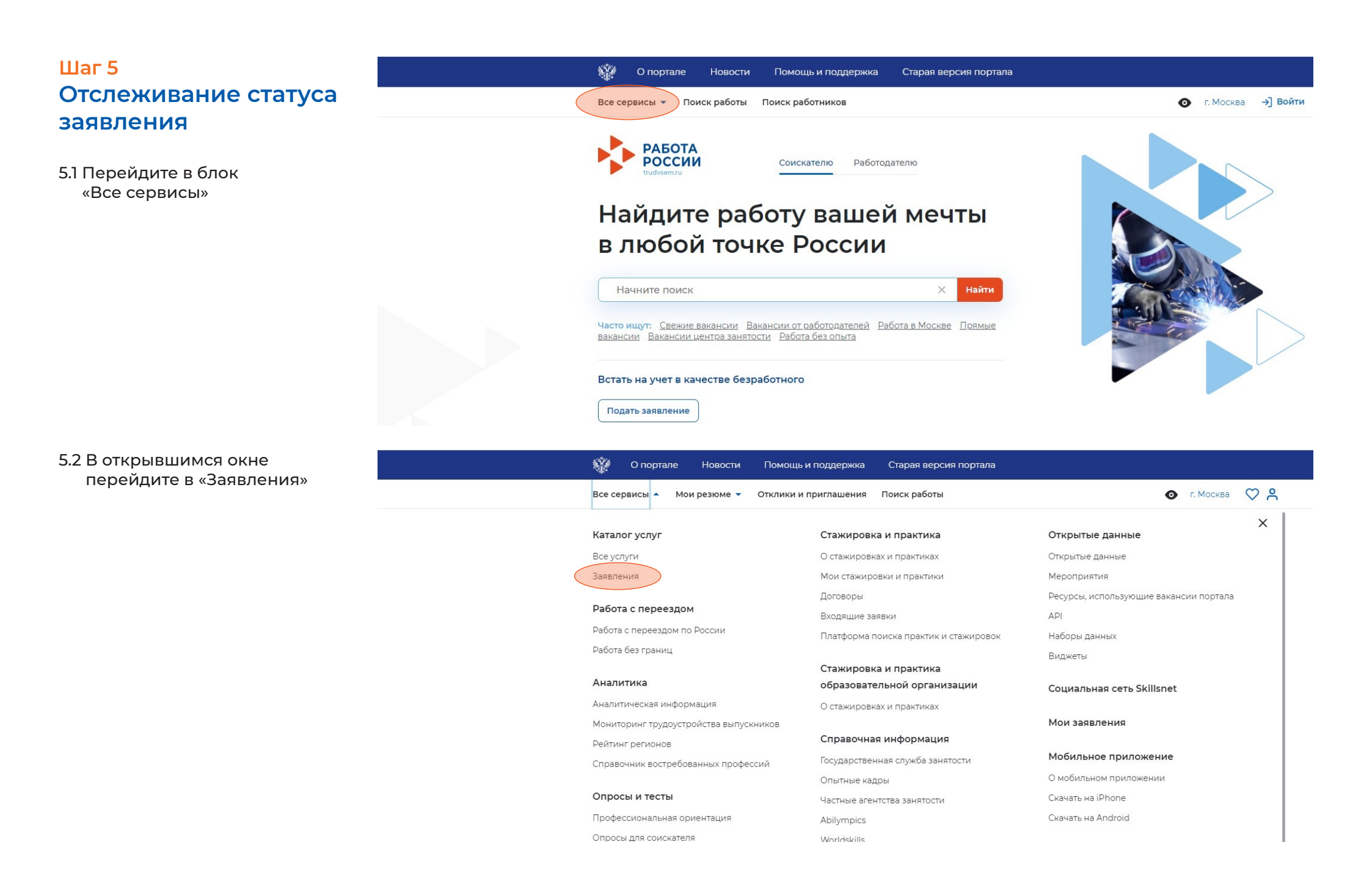

5.3 Отслеживайте статус заявления и действуйте в соответствии с рекомендациями, которые дает Единая цифровая платформа «Работа в России»

## Содействие гражданам в поиске подходящей работы

Заявление №2021-2102 обрабатывает:

Отдел "Новомосковский" Телефон: None

Расставьте вакансии с учетом их привлекательности для вас, где №1 – самое интересное предложение. Сотрудники центра занятости в первую очередь будут рассматривать наиболее привлекательные для вас вакансии. Выберите вакансии не позднее 04.10.2021 Дата регистрации в целях поиска работы:30.09.2021 Дата подачи и принятия заявления:30.09.2021.

Дата подачи: 30.09.2021

Расстановка приоритетов для вакансий из списка

Отозвать заявление

Подобраны вакансии